#### **Medical Foundation**

#### **PSG/TAB Summaries link to curriculum**

#### **Release Notes**

#### June 2023

FY1 and FY2 trainees on the 2021 curriculum (new) can now link any TAB or PSG Summaries to their curriculum as evidence.

The trainee will not be able to view/link any individual TAB or PSG forms and will not be able to link any PSG/TAB summaries to the old curriculum 2016.

- Team Assessment of Behaviour (TAB) FY1 and FY2: Page 2-6
- Placement Supervision Group (PSG) FY1 and FY2 Trainees: Page 7 9
- Additional Information: Page 10 12

#### Team Assessment of Behaviour (TAB): FY1 and FY2

**Step 1**. An FY1 or FY2 Trainee can select Team Assessment of Behaviour (TAB) from the Forms dropdown on their Portfolio homepage

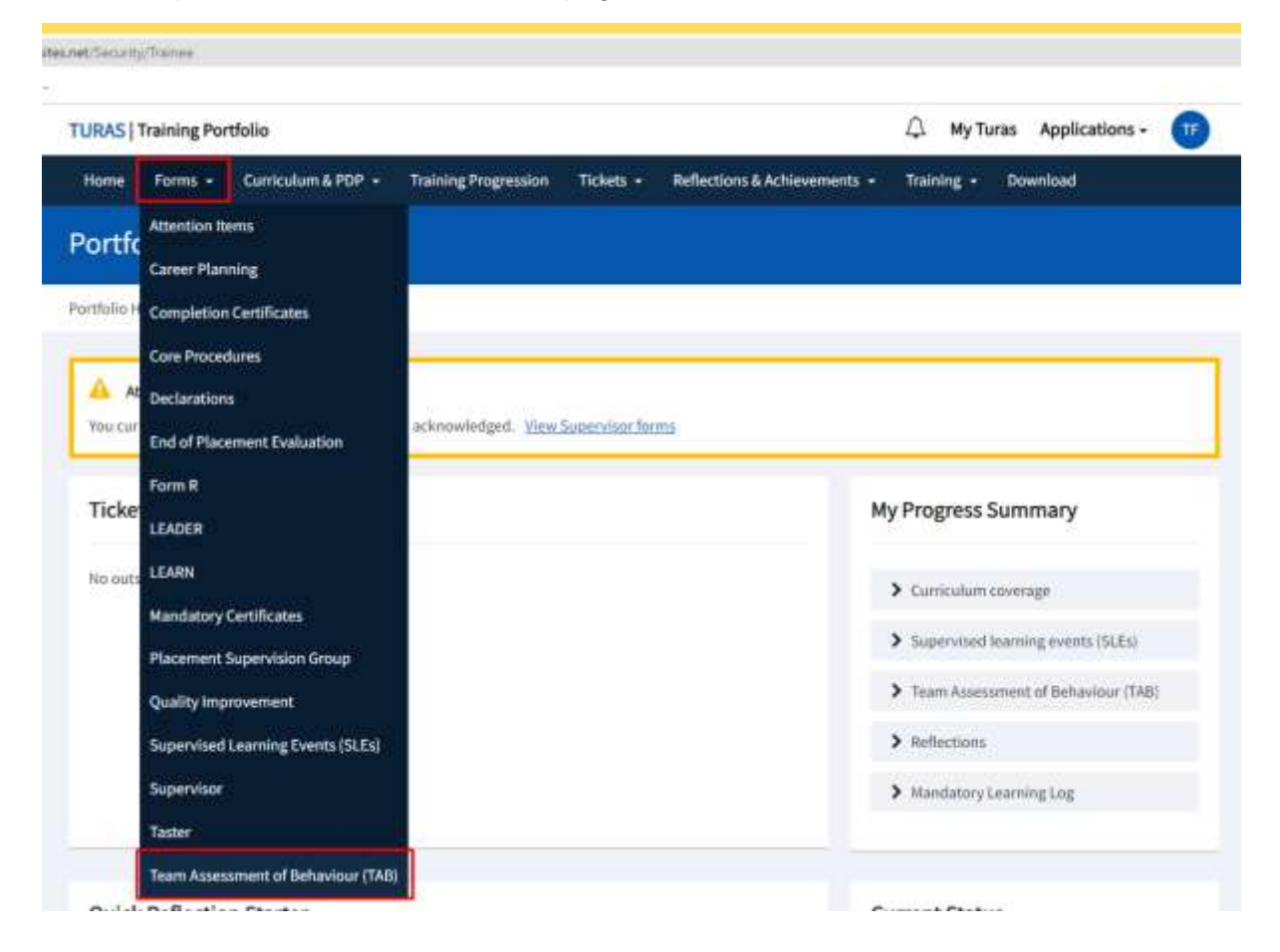

### Step 2. The FY1 or FY2 trainee can select View Summary TAB

|                                                                    | anender sen an constant an an an a                                               |                                      |           |                                                                    |         |          |                          |   |
|--------------------------------------------------------------------|----------------------------------------------------------------------------------|--------------------------------------|-----------|--------------------------------------------------------------------|---------|----------|--------------------------|---|
| URAS   Training F                                                  | Portfolio                                                                        |                                      |           |                                                                    | Δ       | My Turas | Applications -           | ( |
| Home Forms                                                         | - Curriculum & PDP +                                                             | Training Progression                 | Tickets - | Reflections & Achievements                                         | Train   | ing - Di | beolnwo                  |   |
| eam Asses                                                          | sment of Beha                                                                    | iviour Forms                         |           |                                                                    |         |          |                          |   |
| ortfolio Homepage                                                  | - Team Assessment of Beha                                                        | aviour Forms                         |           |                                                                    |         |          |                          |   |
| What you nee                                                       | ed to know                                                                       |                                      |           |                                                                    |         |          |                          |   |
|                                                                    |                                                                                  |                                      |           |                                                                    |         |          |                          |   |
| > Why do I con                                                     | nplete a Self TAB?                                                               |                                      |           |                                                                    |         |          |                          |   |
| > Why do I con                                                     | nplete a Self TAB?                                                               | (TAB)?                               |           |                                                                    |         |          |                          |   |
| <ul> <li>Why do I con</li> <li>What is Team</li> </ul>             | nplete a Sell TAB?<br>n Assessment of Behaviour                                  | (748)?:                              | 1         |                                                                    |         |          |                          |   |
| > Why do I con > What is Tean Record New                           | nplete a Sell TAB?<br>n Assessment of Behaviour<br>TAB                           | (748)?:                              | [         | Status                                                             |         |          |                          |   |
| > Why do I con<br>> What is Team<br>Record New T<br>Relevant Post: | npiete a Sell TAB?<br>n Assessment of Behaviour<br>TAB<br>FY1, 18/08/2021 - 31/0 | (TAB)?<br>38/2023, Foundation - Str. |           | Status                                                             | moleted |          |                          |   |
| > Why do I con<br>> What is Team<br>Record New T<br>Relevant Post: | npiete a Sell TAB?<br>n Assessment of Behaviour<br>TAB<br>FY1, 18/08/2021 - 31/0 | (7AB)7<br>38/2023, Foundation - Str. | a. •      | Status<br>10 out of 10 TABs have been co<br>Self TAB:              | mpleted |          | Summary TAB:             |   |
| > Why do I con<br>> What Is Team<br>Record New 7<br>Relevant Post: | nplete a Self TAB?<br>n Assessment of Behaviour<br>TAB<br>FY1, 18/08/2021 - 31/0 | (7AB)7<br>08/2023, Foundation - Str. | s. •      | Status<br>10 out of 10 TABs have been co<br>Self TAB:<br>Completed | mpleted |          | Summary TAB:<br>Released |   |

**Step 3.** On the TAB Summary Details page, the FY1 or FY2 trainee can select Link to Curriculum

| URAS   Training Portfolio                                                                                         |                                    |              |                            | Ω       | My Turas | Applications - | G |
|----------------------------------------------------------------------------------------------------|------------------------------------|--------------|----------------------------|---------|----------|----------------|---|
| Home Forms - Curriculum &                                                                                         | PDP - Training Progression         | Tickets -    | Reflections & Achievements | Trainir | ng - D   | lownload       |   |
| AB Summary Details                                                                                                |                                    |              |                            |         |          |                |   |
|                                                                                                    |                                    |              |                            |         |          |                |   |
| tfolio Homepage - Team Assessmen                                                                                  | of Behaviour Forms - TAB Sum       | nary Details |                            |         |          |                |   |
| tfolio Homepage – Team Assessmen                                                                                  | : of Behaviour Forms - TAB Sumi    | mary Details |                            |         |          |                |   |
| rtfolio Honepage - Team Assessmen<br>Summary TAB for tstcurric                                                    | of Behaviour Forms - TAB Sum       | mary Details |                            |         |          |                |   |
| tfolio Homepage – Team Assessmen<br>Summary TAB for tstcurric<br>Trainee's Name                                   | Fyone<br>tstcurric Fyone           | mary Details |                            |         |          |                |   |
| tfolio Honvipage - Team Assessmen<br>Summary TAB for tstcurric<br>Trainee's Name<br>Trainee's Registration Number | Fyone<br>Stcurric Fyone<br>9861234 | mary Details |                            |         |          |                |   |

| Outcome              |                    |           |  |  |
|----------------------|--------------------|-----------|--|--|
| Outcome              | Satisfactory       |           |  |  |
| Comment              | TESTING 43147      |           |  |  |
| Released to trainee? | Yes                |           |  |  |
| Released by          | TitModical Edsup   |           |  |  |
| Released Date Time   | 13/06/2023 09:58   | 57        |  |  |
|                      | Link to Curriculum | « Go Back |  |  |
|                      |                    | 1         |  |  |

#### Step 4. The trainee can now select the Outcomes to link and then select Submit

| elect Ou | nary TAB: Summary TAB, Satisfactory Outcome, Released 13/06/2023 09:58 to selected Outcomes (below)                                                                                               |
|----------|----------------------------------------------------------------------------------------------------|
| Curricul | Im                                                                                                    |
| 1: An ac | countable, capable and compassionate doctor                                                                                                    |
|          | Foundation Professional Capability                                                                                                    |
|          | 1. Clinical Assessment: Assess patient needs in a variety of clinical settings including acute, non-acute and community                                                                           |
| 0        | 2. Clinical Prioritisation: Recognise and, where appropriate, initiate urgent treatment of deterioration in physical and mental health                                                            |
| 8        | 3. Holistic Planning: Diagnose and formulate treatment plans (with appropriate supervision) that include ethical consideration of the physical,<br>psychological and social needs of the patient. |
| 0        | 4. Communication and Care: Provide clear explanations to patients/carers, agree a plan and deliver health care advice and treatment where<br>appropriate                                          |
| 0        | .5. Continuity of Care: Contribute to safe ongoing care both in and out of hours                                                                                                    |

3: A professional, responsible for their own practice and portfolio development

|   | Foundation Professional Capability                                                                                                    |
|---|----------------------------------------------------------------------------------------------------|
| 0 | 11. Ethics and Law: Demonstrate professional practice in line with the curriculum, GMC and other statutory requirements through development<br>of a professional portfolio                                                                        |
| ø | 12. Continuing Professional Development: Develop practice including the acquisition of new knowledge and skills through experiential<br>learning; acceptance of feedback and, if necessary, remediation; reading and, if appropriate, by research |
| 0 | 13. Understanding Medicine: Understand the breadth of medical practice and plan a career                                                                                                    |

**Step 5.** After Submit has been selected, the selected link will appear in the curriculum as shown below

| dation Training Programme Curriculum (FY1)                                                                                                    |                                          |           |           |
|----------------------------------------------------------------------------------------------------|------------------------------------------|-----------|-----------|
| urriculum Vew guidelines                                                                                                    |                                          |           |           |
| An accountable, capable and compassionate doctor                                                                                                    |                                          |           |           |
| Foundation Professional Capability                                                                                                    |                                          | Links (1) | Actions   |
| <ol> <li>Clinical Assessment: Assess patient needs in a variety of clinical settings incl<br/>and community</li> </ol>                                       | luding acute, non-acute                  | 0         | Actions 🕶 |
| <ol> <li>Clinical Prioritisation: Recognise and, where appropriate, initiate urgent tree<br/>in physical and mental health</li> </ol>                        | atment of deterioration                  | ū         | Actions - |
| 3. Holistic Planning: Diagnose and formulate treatment plans (with approp<br>include ethical consideration of the physical, psychological and social needs o | rlate supervision) that<br>f the patient | 1         | Actions 🔻 |
| Evidence                                                                                                    | Form Type                                | Submitter | Actions   |
|                                                                                                    |                                          |           |           |

Step 6. The FY1 or FY2 trainee will not be able view or link any TAB forms

| Assessment of                                                                        | Behaviour For                          | ms                                                                                        |                                                                                    |                                                                                |                                            |
|--------------------------------------------------------------------------------------|----------------------------------------|-------------------------------------------------------------------------------------------|------------------------------------------------------------------------------------|--------------------------------------------------------------------------------|--------------------------------------------|
| ti-disciplinary Tea                                                                  | am                                     |                                                                                           |                                                                                    |                                                                                |                                            |
| of Assessor Types                                                                    |                                        |                                                                                           |                                                                                    |                                                                                |                                            |
| essor Category                                                                       |                                        |                                                                                           | Complete                                                                           | Minimum required                                                               | Minimum met?                               |
|                                                                                      |                                        |                                                                                           |                                                                                    |                                                                                |                                            |
| Consultants/Trained GP                                                               | s (including clinical o                | r educational supervisor)                                                                 | 2                                                                                  | 2                                                                              | Yes                                        |
| Consultants/Trained GP                                                               | s (including clinical o<br>Ticket Code | r educational supervisor)<br>Ticket Expiry Date                                           | 2<br>Assessor Name                                                                 | 2<br>Role                                                                      | Yisi<br>Form Status                        |
| Consultants/Trained GP<br>Icket Creation Date<br>1/08/2022                           | s (including clinical o<br>Ticket Code | r educational supervisor)<br>Ticket Expiry Date<br>09/03/2022                             | 2<br>Assessor Name<br>TstMedical Edsup                                             | 2<br>Role<br>Clinical Supervisor                                               | Yes<br>Form Status<br>Complete             |
| Consultants/Trained GP<br>Toket Creation Date<br>1/08/2022                           | s (including clinical o<br>Ticket Code | reducational supervisor) Ticket Expiry Date 09/03/2022 09/03/2022                         | 2<br>Assessor Name<br>TstMedical Edsup<br>TstMedical Clinsup                       | 2<br>Role<br>Clinical Supervisor<br>Clinical Supervisor                        | Yes<br>Form Status<br>Complete             |
| Consultants/Trained GP<br>Icket Creation Date<br>1/08/2022<br>1/08/2022<br>1/04/2023 | s (Including clinical o<br>Ticket Code | r educational supervisor)<br>Ticket Expiry Date<br>09/03/2022<br>09/03/2022<br>10/07/2023 | 2<br>Assessor Name<br>TstMedical Edsup<br>TstMedical Clinsup<br>TstMedical Edsup * | 2<br>Role<br>Clinical Supervisor<br>Clinical Supervisor<br>Clinical Supervisor | Yes Form Status Complete Complete Complete |

\* This Assessor has completed more than one form for this post. This form has been excluded from the Complete total for this category.

| Doctors (more senior that | n F2)                  |                           | I                   | 1                     | Yes         |
|---------------------------|------------------------|---------------------------|---------------------|-----------------------|-------------|
| Ticket Creation Date      | Ticket Code            | Ticket Expiry Date        | Assessor Nar        | ne Role               | Form Status |
| 01/08/2022                |                        | 09/03/2022                | TstOpt Progl        | ead CT/ST1            | Complete    |
| Senior Nurses             |                        |                           | 4                   | 2                     | Yes         |
| Ticket Creation Date      | Ticket Code            | Ticket Expiry Date        | Assessor Name       | Role                  | Form Status |
| 01/08/2022                |                        | 09/03/2022                | Tstfnp Traineeone   | Charge Nurse          | Complete    |
| 01/08/2022                |                        | 09/03/2022                | Tstfnp Traineetwo   | Charge Nurse          | Complete    |
| 01/08/2022                |                        | 09/03/2022                | TstFnp TraineeThree | Charge Nurse          | Complete    |
| 01/08/2022                |                        | 09/03/2022                | TstFnp TraineeFour  | Charge Nurse          | Complete    |
| Allied Health Professiona | ls/Additional team men | ibers and auxiliary staff | 2                   | 2                     | Yes         |
| Ticket Creation Date      | Ticket Code            | Ticket Expiry Date        | Assessor Name       | Role                  | Form Status |
| 01/08/2022                |                        | 09/03/2022                | Tstopt Newone       | Administrators/Clerks | Complete    |
| 01/08/2022                |                        | 09/03/2022                | Tstopt Newtwo       | Administrators/Clerks | Complete    |
| Foundation Doctors        |                        |                           | 1                   | 0 (max 2)             | Yes         |
| Ticket Creation Date      | Ticket Code            | Ticket Expiry Date        | Assessor Name       | Role                  | Form Status |
| 01/08/2022                |                        | 09/03/2022                | Tstcurric Fytwo     | Foundation doctors    | Complete    |
| Pharmacists               |                        |                           | 1                   | 0                     | Yes         |
| Ticket Creation Date      | Ticket Code            | Ticket Expiry Date        | Assessor Name       | Role                  | Form Status |
| 28/02/2023                |                        | 29/05/2023                | Tstpharm Tutor      | Pharmacists           | Complete    |

#### Placement Supervision Group (PSG): FY1 and FY2 Trainees

**Step 1.** An FY1 or FY2 trainee accesses the Placement Supervision Group (PSG) option from the Forms menu dropdown

| net/Security | y/framee                           |                           |                |                            |                                         |
|--------------|------------------------------------|---------------------------|----------------|----------------------------|-----------------------------------------|
| TURAS        | Training Portfolio                 |                           |                |                            | 🗘 My Turas Applications - 🕤             |
| Home         | Forms - Curriculum & PDP -         | Training Progression      | Tickets -      | Reflections & Achievements | - Training - Download                   |
| Portfo       | Attention Items<br>Career Planning |                           |                |                            |                                         |
| Portfolio H  | Completion Certificates            |                           |                |                            |                                         |
|              | Core Procedures                    |                           |                |                            |                                         |
| A At         | Declarations                       | va ukaansam               |                |                            |                                         |
| You cur      | End of Placement Evaluation        | acknowledged. <u>View</u> | Supervisor for | 10.5                       |                                         |
|              | Form R                             | 1                         |                |                            |                                         |
| Ticke        | LEADER                             |                           |                |                            | My Progress Summary                     |
| No outs      | LEARN                              |                           |                |                            |                                         |
|              | Mandatory Certificates             |                           |                |                            | <ul> <li>Curriculum coverage</li> </ul> |
|              | Placement Supervision Group        |                           |                |                            | Supervised learning events (SLEs)       |
|              | Quality Improvement                |                           |                |                            | > Team Assessment of Behaviour (TAB)    |
|              |                                    |                           |                |                            |                                         |

**Step 2.** The trainee only has the option to View the PSG summary from the Actions dropdown – no previous forms are available

| lacement Supervisio                | on Group Individual Feedback                                                   |           |
|------------------------------------|--------------------------------------------------------------------------------|-----------|
| etfolio Nomepage — Placement Super | vision Group Individual Feedback                                               |           |
| What you need to know              |                                                                                |           |
| > 18082 TEST FAQ VIEW              |                                                                                |           |
| > What is a Report                 |                                                                                |           |
| Placement Supervisor Grou          | a <b>p Summaries</b><br>Foundation - Stracathro Hospital - E01 - FY1 (EOS2235) |           |
| Date Released                      | Released By                                                                    | Actions   |
| 13/06/2023 09:55                   | TstMedical Edsup                                                               | Actions = |
|                                    |                                                                                | View      |

**Step 3.** Once View is selected, the trainee has the option to Link to their Curriculum as shown below

| a nomepage - Placement supe                                     |                                                                            |
|-----------------------------------------------------------------|----------------------------------------------------------------------------|
| ummary PSG for tstcurric                                        | Fyone                                                                      |
| Trainee's Name                                                  | tstcurric Fyone                                                            |
| Trainee's Registration Number                                   | 9861234                                                                    |
| Durat                                                           | FV1: 18/08/2021 - 31/08/2023. Foundation - Stracathro Hospital - E01 - FV2 |
| Post                                                            | (EO\$2235)                                                                 |
| lutcome                                                         | (EOS2235)                                                                  |
| lutcome                                                         | (EOS2235)<br>Satisfactory                                                  |
| lutcome<br>utcome                                               | (EOS2235)<br>Satisfactory<br>TESTING 43147                                 |
| lutcome<br>utcome<br>omment<br>eleased to trainee?              | (EOS2235)<br>Satisfactory<br>TESTING 43147<br>Yes                          |
| utcome<br>utcome<br>omment<br>eleased to trainee?<br>eleased by | (EOS2235)<br>Satisfactory<br>TESTING 43147<br>Yes<br>TstMedical Edsup      |

Step 4. The trainee can now select the Outcomes to link and then select Submit to confirm

| k PSG    | Foundation Summary: PSG Foundation Summary to selected Outcomes (below)                                                                                                    |
|----------|----------------------------------------------------------------------------------------------------|
| Curricul | um                                                                                                    |
| 1: An ac | ccountable, capable and compassionate doctor                                                                                                    |
|          | Foundation Professional Capability                                                                                                    |
| 8        | 1. Clinical Assessment: Assess patient needs in a variety of clinical settings including acute, non-acute and community                                                                          |
| D        | 2. Clinical Prioritisation: Recognise and, where appropriate, initiate urgent treatment of deterioration in physical and mental health                                                           |
|          | 3. Holistic Planning: Diagnose and formulate treatment plans (with appropriate supervision) that include ethical consideration of the physical,<br>psychological and social needs of the patient |
|          | 4. Communication and Care: Provide clear explanations to patients carers, agree a plan and deliver health care advice and treatment where                                                        |

| 12. Continuing Professional Development: Develop practice including the acquisition of new knowledge and skills through experiential<br>learning; acceptance of feedback and, if necessary, remediation; reading and, if appropriate, by research |
|----------------------------------------------------------------------------------------------------|
| 13. Understanding Medicine: Understand the breadth of medical practice and plan a career                                                                                                    |
| Submit Cancel                                                                                                    |

### Step 5. The selected link now appears in their curriculum as shown below

| An accountable, capable and compa                                                           | ssionate doctor                                                    |                  |                       |             |
|---------------------------------------------------------------------------------------------|--------------------------------------------------------------------|------------------|-----------------------|-------------|
| Foundation Professional Canability                                                          |                                                                    |                  | Links (2)             | Artions     |
| contrained in Frencis of the Capability                                                     |                                                                    |                  | and the second second | Constant in |
|                                                                                             |                                                                    |                  |                       |             |
| <ul> <li>1. Clinical Assessment: Assess pat<br/>acute and community</li> </ul>              | cient needs in a variety of clinical settings includi              | ling acute, non- | 1                     | Actions •   |
| <ul> <li>1. Clinical Assessment: Assess patacute and community</li> <li>Evidence</li> </ul> | tient needs in a variety of clinical settings includi<br>Form Type | ling acute, non- | 1                     | Actions •   |

### Additional

An FY1 and FY2 trainee can create a link for Summary TAB via curriculum

#### <u>FY1</u>

| folio Homepage | Foundation Training Programme Curriculum (FY1)          | Create Link                                                               |                        |           |
|----------------|---------------------------------------------------------|---------------------------------------------------------------------------|------------------------|-----------|
| tep 1: Select  | Type of Link                                            |                                                                           |                        |           |
| Linking to     | Curriculum<br>• 1: An accountable, 4<br>• 5, Continuity | capable and compassionate doctor<br>of Care: Contribute to safe ongoing c | are both in and out of | hours     |
| Type of Link   | Summary TAB<br>Cancel Next                              |                                                                           | *                      |           |
| undation Tr    | aining Programme Curriculum (FY)                        | 1)                                                                        |                        |           |
| S. Continu     | ity of Care: Contribute to safe ongoing care both in a  | and out of hours                                                          | 1                      | Actions 👻 |
| Evidence       |                                                         | Form Type                                                                 | Submitter              | Actions   |
|                |                                                         |                                                                           |                        |           |

#### <u>FY2</u>

| Create Link        |                                                                                                    |
|--------------------|----------------------------------------------------------------------------------------------------|
| Portfolio Homepage | Foundation Training Programme Curriculum (Fr2)                                                                                                    |
| Step 1: Select     | Type of Link                                                                                                    |
| Linking to         | Curriculum     2: A valuable member of healthcare workforce     a 8. Upholding Values: Act as a responsible employee including speaking up when others do not act in     accordance with the values of the healthcare system |
| Type of Link       | Summary TAB ~                                                                                                    |

| <ol> <li>Upholding Values: Act as a responsible employee including speaking up<br/>cordance with the values of the healthcare system</li> </ol> | p when others do not act i | 1         | Actions -    |
|----------------------------------------------------------------------------------------------------|----------------------------|-----------|--------------|
|                                                                                                    |                            |           | Protection 1 |
| Mdence                                                                                                    | Form Type                  | Submitter | Actions      |

### An FY1 and FY2 trainee can create a link for PSG via the Curriculum

#### FY1

| Create Link        |                                                                                                    |
|--------------------|----------------------------------------------------------------------------------------------------|
| Portfolio Homepage | Foundation Training Programme Curriculum (Fr1) Create Link                                                                                                    |
| Step 1: Select     | Type of Link                                                                                                    |
| Linking to         | Curriculum  2: A valuable member of healthcare workforce  o G. Sharing the Vision: Work confidently within and, where appropriate, golde the multiprofessional team to deliver a consistently high standard of patient care based on sound ethical principles |
| Type of Link       | PSG Foundation Summary ~                                                                                                    |

### Foundation Training Programme Curriculum (FY1)

| oundation Professional Capability                                             |                                                                                                 | Links (1                            | ) Actions |
|-------------------------------------------------------------------------------|-------------------------------------------------------------------------------------------------|-------------------------------------|-----------|
| 6. Sharing the Vision: Work confide<br>ram to deliver a consistently high sta | ently within and, where appropriate, guide the<br>indard of patient care based on sound ethical | e multiprofessional 1<br>principles | Actions • |
|                                                                               |                                                                                                 |                                     |           |
| Evidence                                                                      | Form Type                                                                                       | Submitter                           | Actions   |

### FY2

| ate Link                                                                                                    |                                                                                                    |                                            |                           |  |  |
|----------------------------------------------------------------------------------------------------|----------------------------------------------------------------------------------------------------|--------------------------------------------|---------------------------|--|--|
| olio Homepage Foundation Tra                                                                                                    | ining Programme Curriculum (FY2) – Create Link                                                          | g Programme Curriculum (FV2) - Create Link |                           |  |  |
| tep 1: Select Type of Link                                                                                                    | c                                                                                                    |                                            |                           |  |  |
| Linking to                                                                                                    | Curriculum     2: A valuable member of healthcare workforc     o 9. Quality Improvement: Take an active | e<br>part in processes to imp              | prove the quality of care |  |  |
| Type of Link                                                                                                    | PSG Foundation Summary<br>Cancel Next                                                                   | 3                                          | ·                         |  |  |
| undation Training Prop                                                                                                    | gramme Curriculum (FY2)                                                                                 |                                            |                           |  |  |
| 9. Quality improvement: T                                                                                                    | ake an active part in processes to improve the quality of care                                          | 1                                          | Actions •                 |  |  |
| Change of the second second se | Form Type                                                                                               | Submitter                                  | Actions                   |  |  |
| Evidence                                                                                                    |                                                                                                    |                                            |                           |  |  |